## **Check Out FREE** eBooks, eAudiobooks & Digital Magazines!

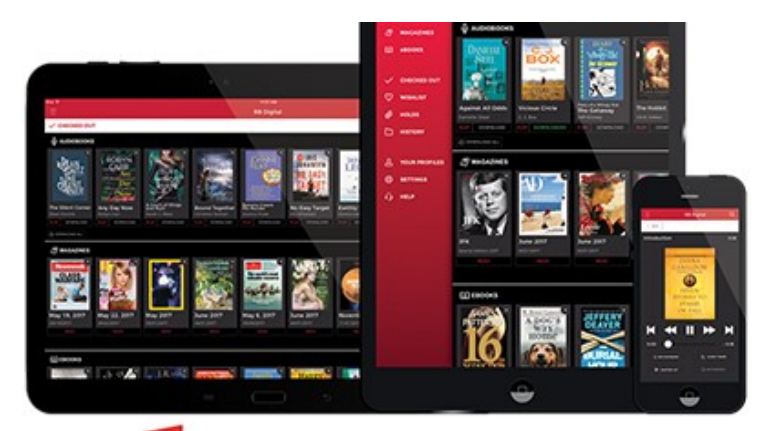

digital

**Randolph County Public Library** www.randolphlibrary.org

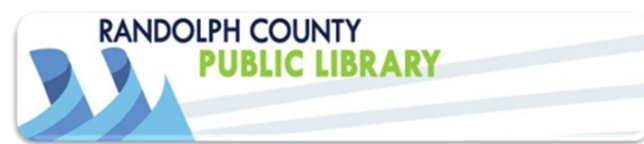

**Using RBdigital on Your Computer** 

To set up an account, go to the

library's digital media page:

www.randolphlibrary.org/digitalmedia

Click on any of the three RBdigital icons to get to the registration page.

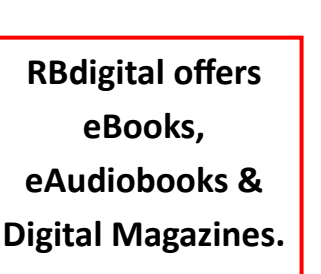

vour

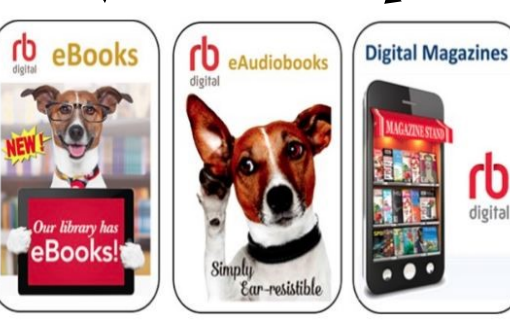

2 On the next screen click on REGISTER.

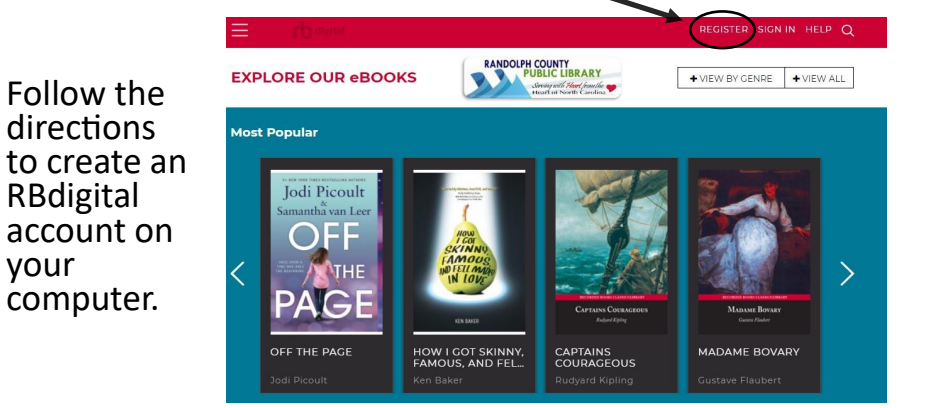

\*To create an account using the RBdigital app on a mobile device, see #6. <sup>3</sup> After clicking **REGISTER**, a new screen appears. Fill in all of the boxes under **LOGIN INFORMATION** by creating a unique username and password. Fill in all personal information under **YOUR INFORMATION**. Now click on **REGISTER** to continue.

| LOGIN INFORMATION                                                            | YOUR INFORMATION |
|------------------------------------------------------------------------------|------------------|
| USERNAME*                                                                    | FIRST NAME*      |
| PASSWORD*                                                                    | LAST NAME*       |
| CONFIRM PASSWORD*                                                            | EMAIL*           |
| LIBRARY INFORMATION                                                          | CONFIRM EMAIL*   |
|                                                                              | POSTAL CODE*     |
| □ I accept the <u>Terms of Service</u> and <u>Privac</u><br>*Required fields | y Policy *       |
|                                                                              | CANCEL REGISTER  |

## 4

Once registered you are ready to check out items! Click on the magnifying glass in the top right corner to open a box where you can search for items.

You can also click on +VIEW BY GENRE or open a list of suggested topics by clicking on +VIEW ALL.

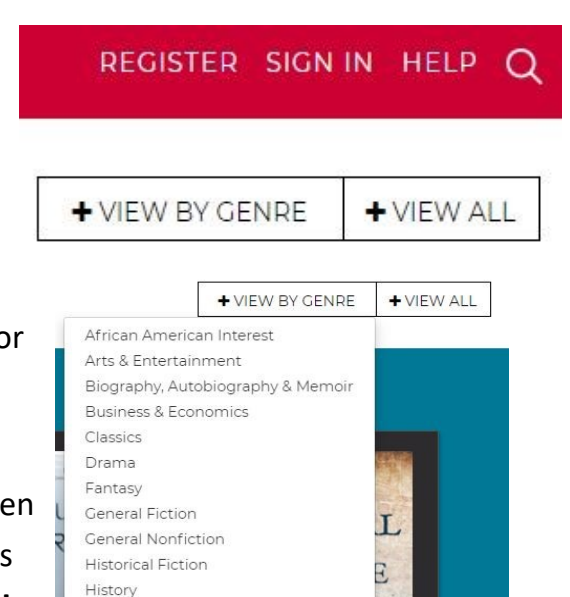

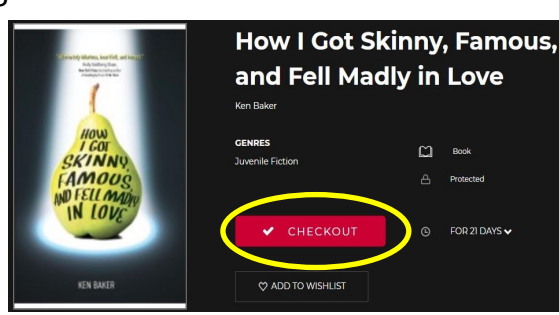

Select the green button to **DOWNLOAD** the title. \*You will also find the **RETURN** option here if you decide to return an item before the due date.

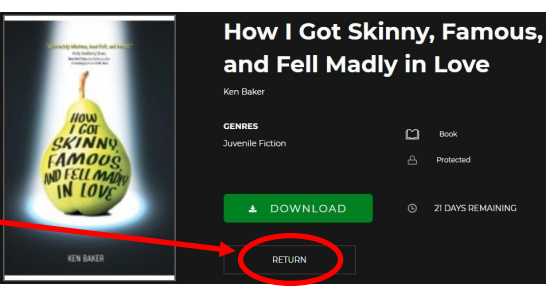

When you find a title

to enjoy, click on the

cover. Select the red

button to CHECKOUT.

You can also choose

future viewing.

ADD TO WISHLIST for

<sup>6</sup> Using the RBdigital App on Your Mobile Device

First, you will need to download the **RBdigital** app. Search for **RBdigital** in your device's app store.

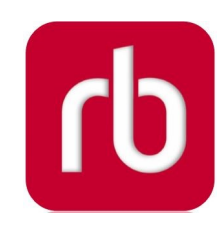

- Use Google Play Store for Android devices.
- Use Amazon App Store for Kindle Fire devices.
- Use the **iTunes App Store** for Apple devices.

Follow the instructions to install the app onto your device. The app allows you to easily access eBooks, eAudiobooks, and Digital Magazines from the library's RBdigital collection.

5

<sup>7</sup> Once the app is downloaded, you are ready to create an account. Select **Register Now**, found just below the **Login** button. Complete A, B, C & D as shown below.

\*You will need to know your library card number or your REAL2 student ID to complete registration.

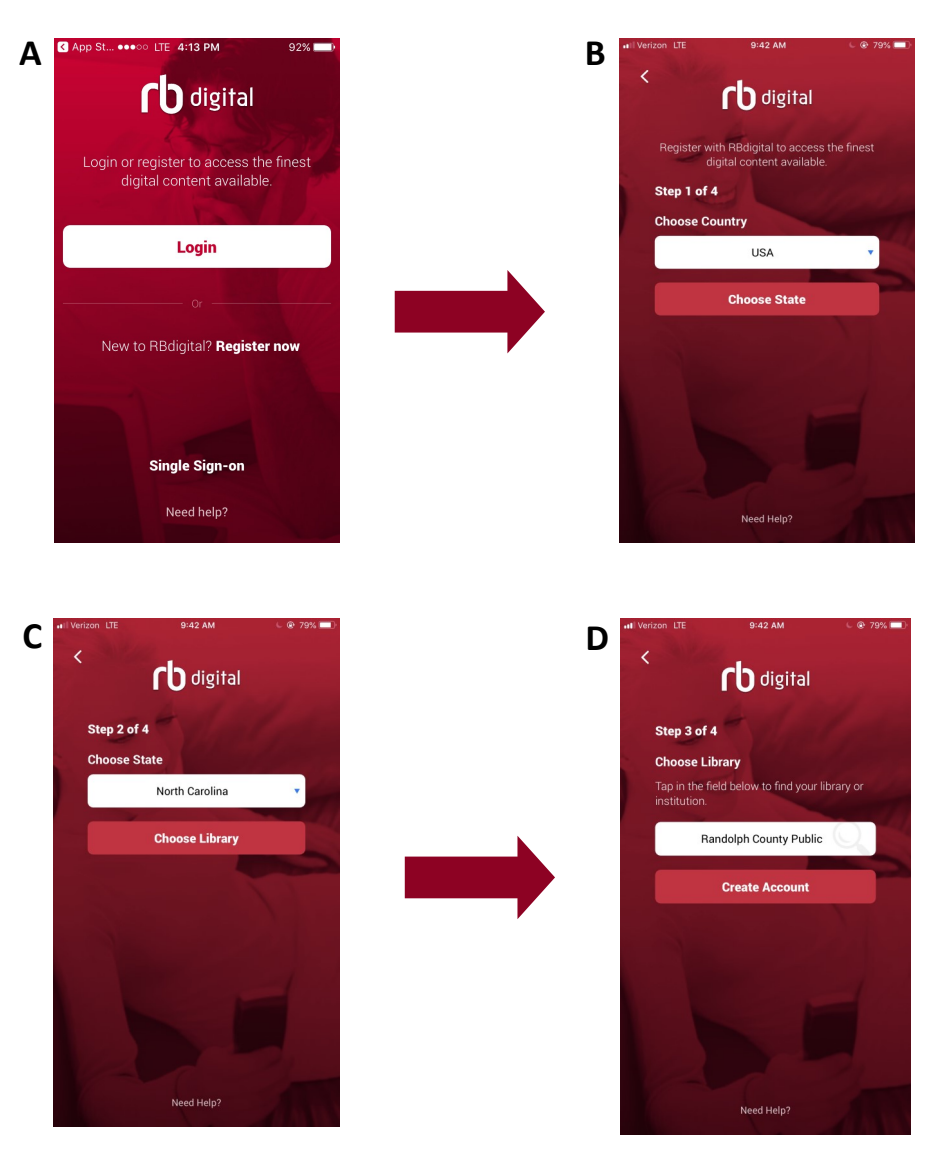

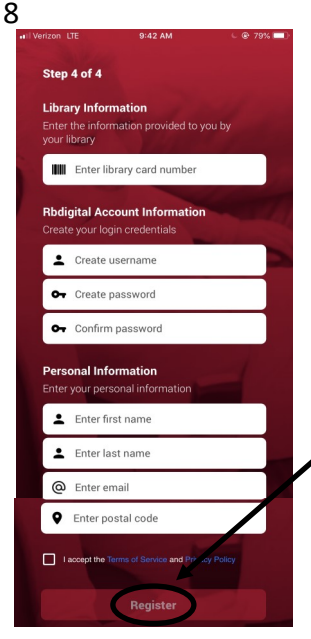

9

The final step requires you to enter your library card number or your REAL2 student ID. You will also need to create a username & password. Once all of the white boxes are filled in, click on **REGISTER**.

The home page will appear. You can scroll down to browse eBooks, eAudiobooks & Digital Magazines or select the magnifying glass on the right to search for specific titles.

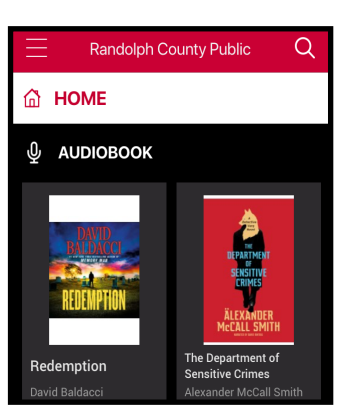

4:25 PM 90% Randolph County Public 0 The Department of Sensitive Crimes AUTHOR Alexander McCall Smith NARRATOR **David Rintoul** GENRES Humorous Fiction / Mystery / Suspense Thrille SERIES **Detective Varg** McCALL SMITH  $(\pm)$ CHECKOUT 21 days AUDIOBOOK ADD TO WISHLIST PLAY

To download an eAudiobook, click on the cover and select the red button marked **CHECKOUT**. The button will change to green. Select **PLAY** to start listening.

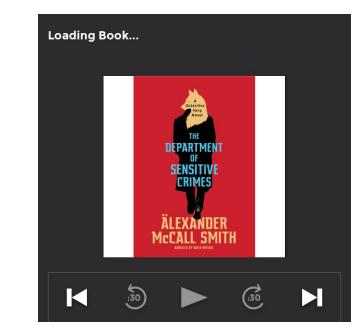

10 Downloading eBooks and Digital Magazines requires the same steps. Click on the cover image of the title you want and select the red button marked CHECKOUT. The button will change to green. Select READ to continue.

## eBOOKS

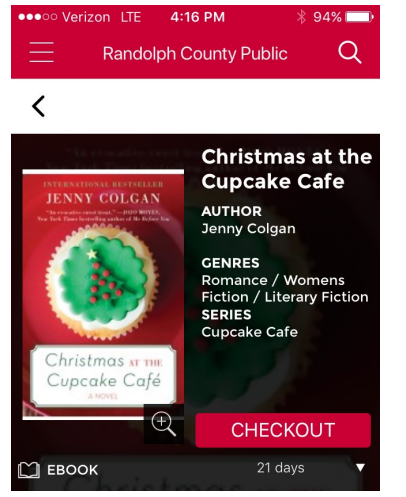

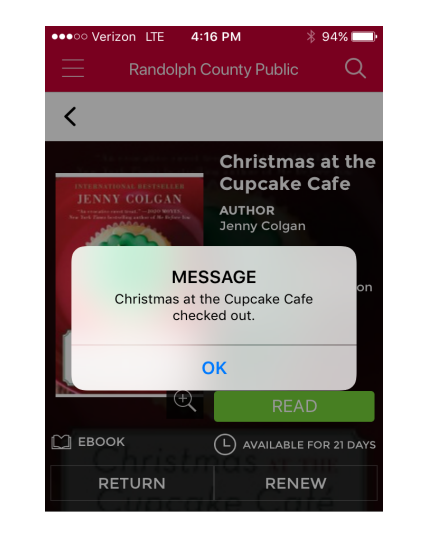

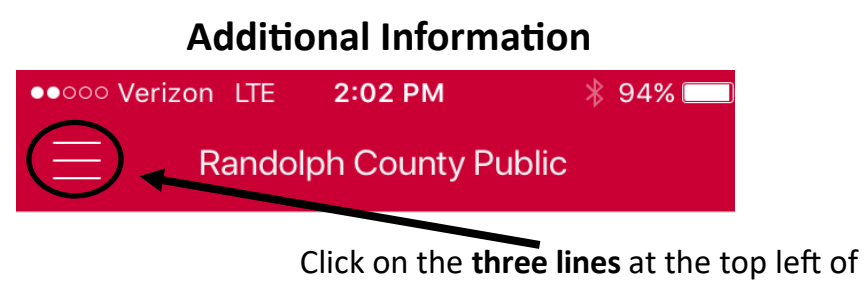

Construction
1:58 PM

Carterization
1:58 PM

Carterization
1:58 PM

Carterization
1:58 PM

Carterization
1:58 PM

Carterization
1:58 PM

Carterization
1:58 PM

Carterization
1:58 PM

Carterization
1:58 PM

Carterization
1:58 PM

Carterization
1:58 PM

Carterization
1:58 PM

Carterization
1:58 PM

Carterization
1:58 PM

Carterization
1:58 PM

Carterization
1:58 PM

Carterization
1:58 PM

Carterization
1:58 PM

Carterization
1:58 PM

Carterization
1:58 PM

Carterization
1:58 PM

Carterization
1:58 PM

Carterization
1:58 PM

Carterization
1:58 PM

Carterization
1:58 PM

Carterization
1:58 PM

Carterization
1:58 PM

Carterization
1:58 PM

Carterization
1:58 PM

Carterization
1:58 PM

Carterization
1:58 PM

Carterization
1:58 PM

Carterization
1:58 PM

Carterization
1:58 PM

Carterization
1:58 PM

Carterization
1:58 PM

Carterization
1:58 PM

Carterization
1:58 PM

Carterization
1:58 PM

Carterization
1:58 PM

11

Click on the **three lines** at the top left of the screen to view your reading history, items on hold, settings adjustments & more. **This works on your computer or in** 

| the RBdigital app.      | •••••• Verizon LTE 2:02 PM      § 94%      Randolph County Public |
|-------------------------|-------------------------------------------------------------------|
| ኛት general              | HELP                                                              |
|                         | L General                                                         |
| 🔅 WI-FI ONLY (j)        |                                                                   |
| ↓ AUTO-DOWNLOAD (i)     |                                                                   |
| လို့နဲ့ preferences     | Magazine >                                                        |
|                         | Ebook >                                                           |
| AUDIOBOOK PREFERENCES / |                                                                   |
| EBOOK PREFERENCES       |                                                                   |

•The checkout period for all eBooks, eAudiobooks & Digital Magazines is **21 days**.

•You can check out up to **5 eBooks** and up to **3 eAudiobooks** at once. Digital Magazines have no checkout limit.

·Items may be renewed near the end of your checkout period. Items cannot be renewed if on request by another patron.

•At the end of the loan period items return automatically and will disappear from your account. No late fees!!

Please call the library reference desk at **336-318-6803** if you have questions or if you would like to schedule an appointment for one-on-one technical assistance.

digital

## **DIGITAL MAGAZINES**

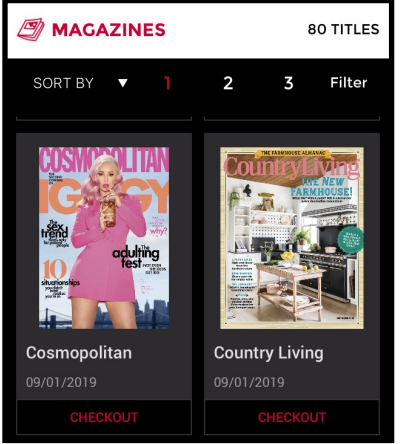

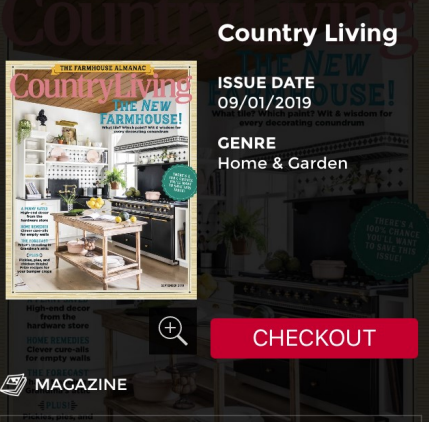

\*You will need WiFi or a data plan with your mobile service provider to download and/or view your checked out items. A short tutorial on using the RBdigital app can be found at the following link: **tinyurl.com/y32b3kux**